# Como alterar informações em uma Notícia já existente

Veja como alterar informações em uma notícia já existente

Site:Ensino a Distância PROCERGSCurso:Matriz - Gerenciador de SitesLivro:Como alterar informações em uma Notícia já existenteImpresso por: Rodrigo Sebastiao da RosaData:quinta, 9 Mai 2019, 16:35

## Sumário

Editar Notícia

- 1 Página Pai / Titulo / Subtitulo / Rótulo de Menu / Editorias
- 2 Texto / Descrição / Crédito / Imagem de Exibição
- 3 Publicação / Atributos
- 4 Relacionamentos Configurações Avançadas
- 5 Atributos Adicionais / Anotações

Para visualizar as páginas seguintes utilize as setas < e > no cabeçalho e rodapé de cada página, ou navegue pelo Sumário localizado à direita da página.

## **EDITAR NOTÍCIA**

Neste livro, você vai aprender sobre os conceitos e formatações de uma noticia.

A tela está dividida em blocos, como mostra a figura abaixo.

Cada bloco será explicado em um capítulo.

#### Boa leitura!

|                                                                                                    | Bloco 1                  |                                                                                                    | Bloco 3  |
|----------------------------------------------------------------------------------------------------|--------------------------|----------------------------------------------------------------------------------------------------|----------|
| Editar notícia                                                                                                    |                          | Publicação                                                                                                    |          |
| 😫 Salvar 📝 Prever 🛱 Excluir 🖌 Voltar                                                                                                    |                          |                                                                                                    |          |
| Página pai *                                                                                                    |                          | Rascunho (em edição)                                                                                                    |          |
| Notícias                                                                                                    |                          | Data/hora inicial de publicação *                                                                                                    |          |
| Titula 1                                                                                                    |                          | 21/03/2016 10:47                                                                                                    | <b>#</b> |
| A diversidade natural que encanta quem visita Aquido                                                                                                    |                          | Data/bora final de publicação                                                                                                    |          |
|                                                                                                    |                          | Data e hora de fim                                                                                                    | <b>m</b> |
| Subtitulo                                                                                                    |                          |                                                                                                    |          |
| Aventura, bela natureza e gastronomia colonial sao os atrativos do municip                                                                                                    |                          | Exibir no menu                                                                                                    |          |
| Rótulo de menu *                                                                                                    |                          |                                                                                                    |          |
| A diversidade natural que                                                                                                    | 0                        | Atributos                                                                                                    |          |
| Editorias                                                                                                    |                          | Modelo                                                                                                    |          |
| Turismo x                                                                                                    |                          | Padrão                                                                                                    | -        |
|                                                                                                    |                          | Destaque                                                                                                    |          |
|                                                                                                    | Q Localizar              | Manchete                                                                                                    |          |
| Texto *<br>Formatos ▼ B I S ×* ×₂ Ix 66 E Ξ Ξ                                                                                                    | Bloco 2<br>≝ -           | Relacionamentos                                                                                                    | Bloco    |
| Texto *<br>Formatos * <b>B</b> $I \Leftrightarrow x^2 \times_z I_x$ <b>66 E E E</b>                                                                                                    | Bloco 2                  | Relacionamentos                                                                                                    | Bloco    |
| Texto*<br>Formatos * B I S X* X, I, 66 至 至 三<br>田 * 昭 * 南 * 米 亞 市 醋 ◇ 冒 *                                                                                                    | Bloco 2<br>≝ - ≔ = @ & & | Relacionamentos<br>Adicionar +                                                                                                    | Bloco    |
| Texto*         Formatos •       B       I       S       x*       x_z       I_x       66       E       E       E         Im •       Im •                                                                                                    | Bloco 2                  | Relacionamentos<br>Adicionar -                                                                                                    | Bloco    |
| Texto*         Formatos •       B I · · · · · · · · · · · · · · · · · ·                                                                                                    | Bloco 2                  | Relacionamentos<br>Adicionar +<br>Configurações avançadas                                                                                                    | Bloco    |
| Texto*         Formatos *       B       I       S       x*       x_z       I_x       66       E       E       E         Image: Image: Ima          | Bloco 2                  | Relacionamentos<br>Adicionar -<br>Configurações avançadas<br>URL amigável *                                                                                                    | Bloco    |
| Texto *         Formatos •       B I • × × × I • • • • • • • • • • • • • •                                                                                                    | Bloco 2                  | Relacionamentos<br>Adicionar -<br>Configurações avançadas<br>URL amigável *<br>a-diversidade-natural-que-encam                                                                                                    | Bloco 4  |
| Texto*         Formatos •       B       I       S       X*       x_z       I_x       66       E       E       E         Im •       Im •                                                                                                    | Bloco 2                  | Relacionamentos<br>Adicionar -<br>Configurações avançadas<br>URL amigável *<br>a-diversidade-natural-que-encan<br>Palavras-chave                                                                                                    | Bloco 4  |
| Texto *         Formatos *       B       I       S       X*       X       Is       Is <td>Bloco 2</td> <td>Relacionamentos<br/>Adicionar +<br/>Configurações avançadas<br/>URL amigável *<br/>a-diversidade-natural-que-encan<br/>Palavras-chave</td> <td>Bloco 4</td>                                                                                                    | Bloco 2                  | Relacionamentos<br>Adicionar +<br>Configurações avançadas<br>URL amigável *<br>a-diversidade-natural-que-encan<br>Palavras-chave                                                                                                    | Bloco 4  |
| Texto*         Formatos •       B I · S ×* ×2 Ix       66 E E E E         Im • Im •       Im • Im •       Im • Im •       Im • Im •         O município de Agudo está na região turística Central do Rio Grande e gastronomia. Colonizada por alemães, a cidade oferece a degusta representam a tradição dos imigrantes. Depois de uma boa refeição livre e curtir a rica flora nativa, cheia de contrastes.         A Cascata Raddatz é uma dessas opções naturais da região que pro aos visitantes. Para chegar até o destino, é necessário percorrer um estrada de terra, com belo visual e contato com a cultura dos colon com 132 degraus, que leva até uma queda d'água com 32 metros d         O Balneário Hoffmann é outro ponto muito visitado. Além do poço que é ideal para banho, há boa infraestrutura para receber o públic                                                                                                    | Bloco 2                  | Relacionamentos Adicionar  Configurações avançadas URL amigável * a-diversidade-natural-que-encan Palavras-chave CURTIDAS E COMPARTILHADAS                                                                                                    | Bloco 4  |
| Texto*         Formatos •       B I ÷ × × Ix       66 E E E         Im •       Im •       Im •       Im •         O município de Agudo está na região turística Central do Rio Grande e gastronomia. Colonizada por alemães, a cidade oferece a degusta representam a tradição dos imigrantes. Depois de uma boa refeição livre e curtir a rica flora nativa, cheia de contrastes.         A Cascata Raddatz é uma dessas opções naturais da região que pro aos visitantes. Para chegar até o destino, é necessário percorrer un estrada de terra, com belo visual e contato com a cultura dos colon com 132 degraus, que leva até uma queda d'água com 32 metros do O Balneário Hoffmann é outro ponto muito visitado. Além do poço que é ideal para banho, há boa infraestrutura para receber o públic esportivas. O local fica aberto para visitação de novembro a março.         O turismo de aventura também é uma alternativa que garante a div                                                                                                    | Bloco 2                  | Relacionamentos<br>Adicionar -<br>Configurações avançadas<br>URL amigável *<br>a-diversidade-natural-que-encan<br>Palavras-chave<br>CURTIDAS E COMPARTILHADAS<br>Exibir curtidas                                                                                                    | Bloco 4  |
| Texto*         Formatos*       B       I       S       X*       I       66       E       E       E         Im *       Im *                                                                                                    | Bloco 2                  | Relacionamentos         Adicionar -         Configurações avançadas         URL amigável *         a-diversidade-natural-que-encant         Palavras-chave         CURTIDAS E COMPARTILHADAS         © Exibir curtidas         © Exibir botões de compartilhar                                                                                                    | Bloco 4  |
| Texto*         Formatos •       B I •       X I.       66 E E E E         Im •       Im •       Im •       Im •       Im •       Im •         O município de Agudo está na região turística Central do Rio Grance e gastronomia. Colonizada por alemães, a cidade oferece a degusta representam a tradição dos imigrantes. Depois de uma boa refeição livre e curtir a rica flora nativa, cheia de contrastes.         A Cascata Raddatz é uma dessas opções naturais da região que pro aos visitantes. Para chegar até o destino, é necessário percorrer un estrada de terra, com belo visual e contato com a cultura dos colon com 132 degraus, que leva até uma queda d'água com 32 metros do O Balneário Hoffmann é outro ponto muito visitado. Além do poço que é ideal para banho, há boa infraestrutura para receber o públic esportivas. O local fica aberto para visitação de novembro a março. O turismo de aventura também é uma alternativa que garante a div como destino. No Morro da Aleluia. por exemplo. é possível realiza                                                                                                    | Bloco 2                  | Relacionamentos<br>Adicionar -<br>Configurações avançadas<br>URL amigável *<br>a-diversidade-natural-que-encan<br>Palavras-chave<br>CURTIDA S E COMPARTILHADAS<br>CURTIDA S E COMPARTILHADAS<br>Exibir curtidas<br>Exibir botões de compartilhar<br>DISCUSSÃO                                                                                                    | Bloco 4  |
| Texto *         Formatos *       B       I       S       x'       x,       Is       Is <td>Bloco 2</td> <td>Relacionamentos         Adicionar +         Configurações avançadas         URL amigável *         a-diversidade-natural-que-encant         Palavras-chave         CURTIDAS E COMPARTILHADAS         Exibir curtidas         Exibir botões de compartilhar         DISCUSSÃO         Permitir comentários</td> <td>Bloco 4</td>                                                                                                    | Bloco 2                  | Relacionamentos         Adicionar +         Configurações avançadas         URL amigável *         a-diversidade-natural-que-encant         Palavras-chave         CURTIDAS E COMPARTILHADAS         Exibir curtidas         Exibir botões de compartilhar         DISCUSSÃO         Permitir comentários                                                                                             | Bloco 4  |
| Texto *         Formatos •       B I • * * L • • • • • • • • • • • • • • • •                                                                                                    | Bloco 2                  | Relacionamentos         Adicionar •         Configurações avançadas         URL amigável *         a-diversidade-natural-que-encan         Palavras-chave                                                                                                    | Bloco 4  |
| Texto *         Formatos •       B I • * * L • • • E = = =         •       •       •         O município de Agudo está na região turística Central do Rio Grande e gastronomia. Colonizada por alemães, a cidade oferece a degusta representam a tradição dos imigrantes. Depois de uma boa refeição livre e curtir a rica flora nativa, cheia de contrastes.         A Cascata Raddatz é uma dessas opções naturais da região que pro aos visitantes. Para chegar até o destino, é necessário percorrer un estrada de terra, com belo visual e contato com a cultura dos colon com 132 degraus, que leva até uma queda d'água com 32 metros d         O Balneário Hoffmann é outro ponto muito visitado. Além do poço que é ideal para banho, há boa infraestrutura para receber o públic esportivas. O local fica aberto para visitação de novembro a março.         O turismo de aventura também é uma alternativa que garante a div como destino. No Morro da Aleluia. por exemplo. é possível realiza p         Descrição (resumo)         O município de Agudo está na região turística Central do Rio Grande do Sul Colonizada por alemães, a cidade oferece a degustação de cafés coloniais                                                                                                    | Bloco 2                  | Relacionamentos         Adicionar ~         Configurações avançadas         URL amigável *         a-diversidade-natural-que-encan         Palavras-chave         CURTIDAS E COMPARTILHADAS         Exibir curtidas         MAPA E LOCAIS         Exibir lista de locais                                                                                                    | Bloco 4  |
| Texto *         Formatos *       B       I       S       X       L       66       E       E       E         Image: Image: Ima | Bloco 2                  | Relacionamentos         Adicionar ~         Configurações avançadas         URL amigável *         a-diversidade-natural-que-encan         Palavras-chave         CURTIDAS E COMPARTILHADAS         Exibir curtidas         Exibir botões de compartilhar         DISCUSSÃO         Permitir comentários         MAPA E LOCAIS         Exibir lista de locais         Exibir mapa com locais          | Bloco 4  |
| Texto*         Formatos •       B / S × × / / 66 E = = =         Im •       Im •                                                                                                    | Bloco 2                  | Relacionamentos         Adicionar ~         Configurações avançadas         URL amigável *         a-diversidade-natural-que-encan         Palavras-chave         CURTIDA S E COMPARTILHADAS         © Exibir curtidas         © Exibir botões de compartilhar         DISCUSSÃO         Permitir comentários         MAPA E LOCAIS         © Exibir lista de locais         © Exibir mapa com locais | Bloco 4  |

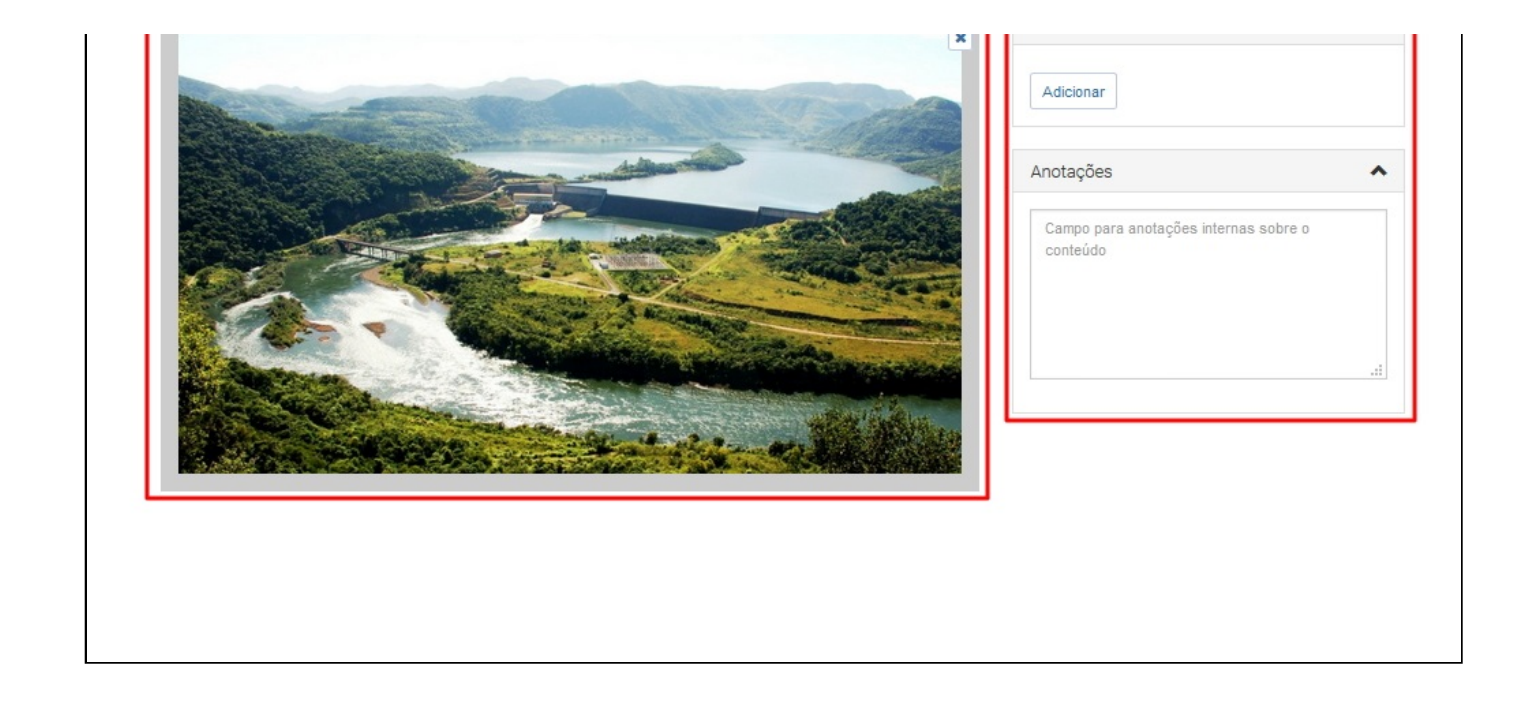

### 1 - Página Pai / Título / Subtítulo / Rótulo de Menu / Editorias

Para editar uma notícia você deve acessar a ferramenta de administração de conteúdos e localizar a notícia que deseja alterar:

| /≡ matriz                          |                                          |                                |
|------------------------------------|------------------------------------------|--------------------------------|
|                                    |                                          |                                |
| Notícias                           |                                          |                                |
| + Nova notícia 🔳 Todas as notícias |                                          |                                |
| RECENTES                           |                                          |                                |
| 18/03/2016 Cidadão - Titulo        | E matriz<br>Busca                        | Q 🖉 Bibliotecas 👻 🛓 🗸          |
| 04/03/2016 Ensino a Distância      | Notícias Todas -                         |                                |
|                                    | 🗅 Nova 🖹 🖹 Excluir                       |                                |
|                                    | Palavras chave Classificações Periodo    |                                |
|                                    | Palavras chave Todas   Data e hora de ir | a Data e hora de fi 🗰 Q Buscar |
|                                    | Titulo                                   | Data 🔻 Publicação              |
|                                    | Cidadão - Titulo                         | 18/03/2016 15:04 Publicado     |
| L                                  | Ensino a Distância                       | 04/03/2016 16:53 Publicado     |
|                                    | EDUCAÇÃO PARA TODOSI                     | 23/02/2016 10:46 Publicado     |

Neste exemplo vamos alterar a notícia "Ensino a Distância".

### Clique aqui para ver no site como a notícia se apresenta atualmente.

Veja abaixo a função de cada campo neste primeiro bloco:

|                                        | 🛆 Bloco 1   |
|----------------------------------------|-------------|
| Editar notícia                         |             |
| 🖺 Salvar 🖉 Prever 🗎 🖹 Excluir 🗲 Voltar |             |
| Página pai *                           |             |
| Notícias                               | -           |
| Título *                               |             |
| Ensino a Distância                     |             |
| Subtitulo                              |             |
| Subtítulo para o conteúdo              |             |
| Rótulo de menu *                       |             |
| Ensino a Distância                     | 0           |
| Editorias                              |             |
| Educação x Ciência x                   |             |
|                                        |             |
|                                        | Q Localizar |

**Obs.:** Campos que possuem asterisco \* são de preenchimento obrigatório.

### 1. Página Pai

Determina onde a nova notícia será adicionada na estrutura hierárquica do site. É neste campo que você define em qual das seções do tipo lista de notícias o registro será incluído.

### Clique aqui para visualizar um modelo de estrutura hierárquica;

### 2. Título

O preenchimento deste campo gerará automaticamente sugestões para os campos de **Rótulo de menu** e **URL amigável**. Estes campos devem ser revisados antes de finalizar a inclusão.

### 3. Subtítulo

No site o subtítulo fica localizado logo abaixo do título principal da notícia.

Pode ser utilizado como um desdobramento ou especificação do título.

### 4. Rótulo de Menu

Gerado automaticamente quando o **Título** é informado. Pode ser alterado se desejado.

#### 5. Editorias

São as classificações do site.

Veja na figura abaixo um exemplo dessas definições:

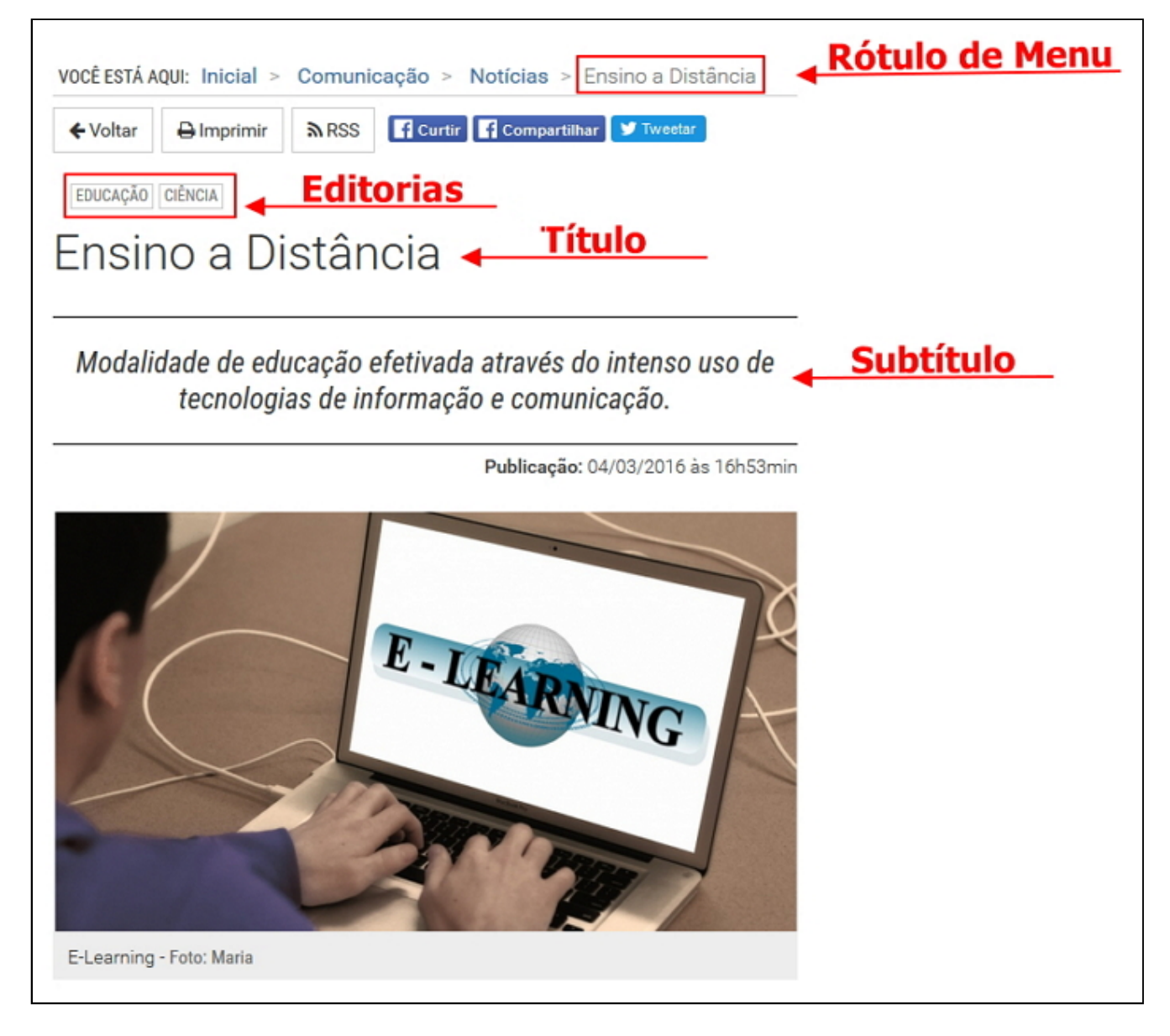

# **2** - Texto / Descrição / Crédito / Imagem de Exibição

Neste capítulo você vai aprender como formatar o texto da notícia, gerar a descrição, crédito e imagem de exibição:

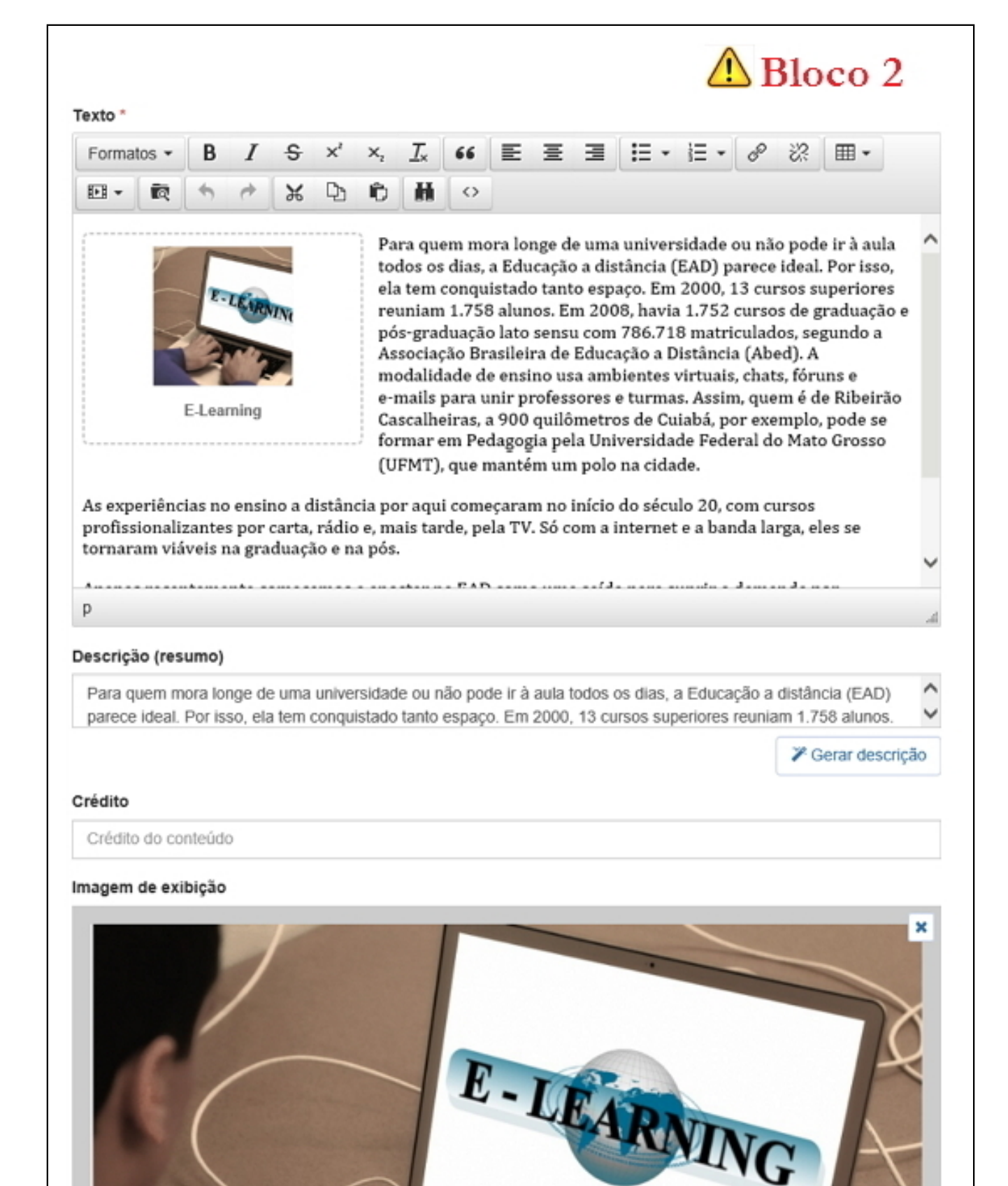

# 1 - Texto

O campo **Texto** permite formatação de nível intermediário e algumas outras opções. Uma opção interessante é a inserção de mídias no corpo do texto.

Para incluir uma mídia de imagem, por exemplo, clique no botão **<Inserir mídia>** e após, na opção **<Inserir imagem>**, escolha o formato para inserção. Confira na figura abaixo:

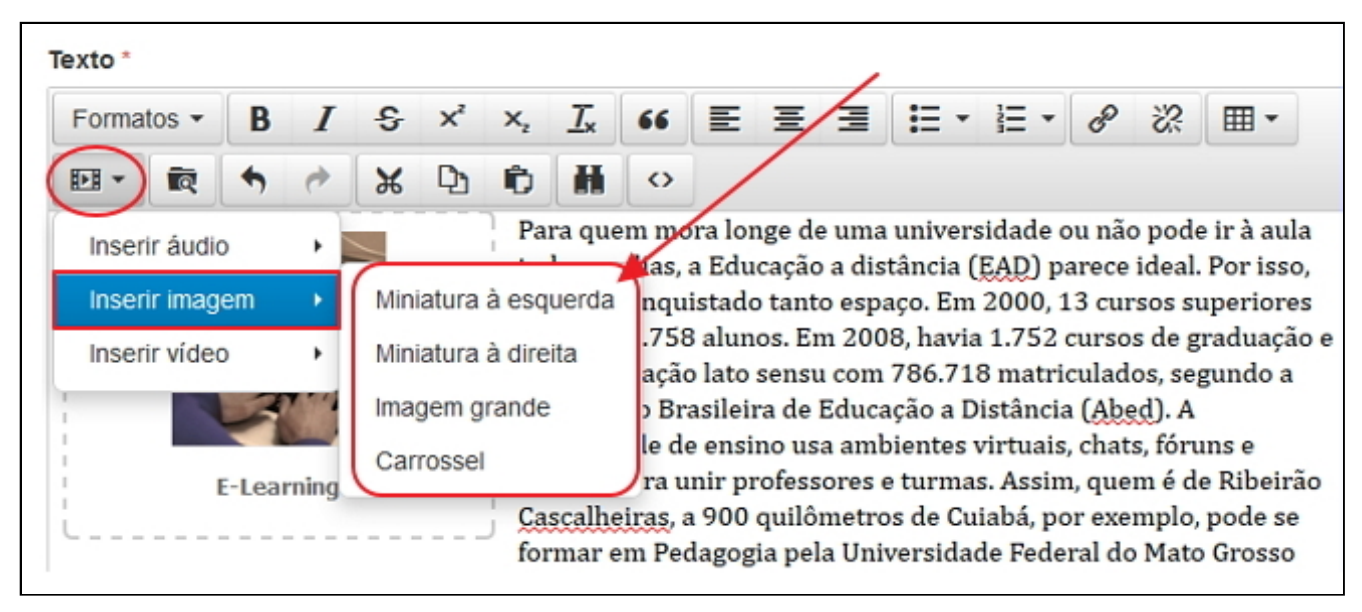

No exemplo abaixo vamos alterar a imagem do texto. Vamos escolher uma **Miniatura à direita** do texto.

Após selecionar o **formato de imagem**, aparece a tela de Biblioteca de Imagens. Selecione a imagem que deseja adicionar e clique no botão **<Adicionar imagem(ns) selecionada(s)>**:

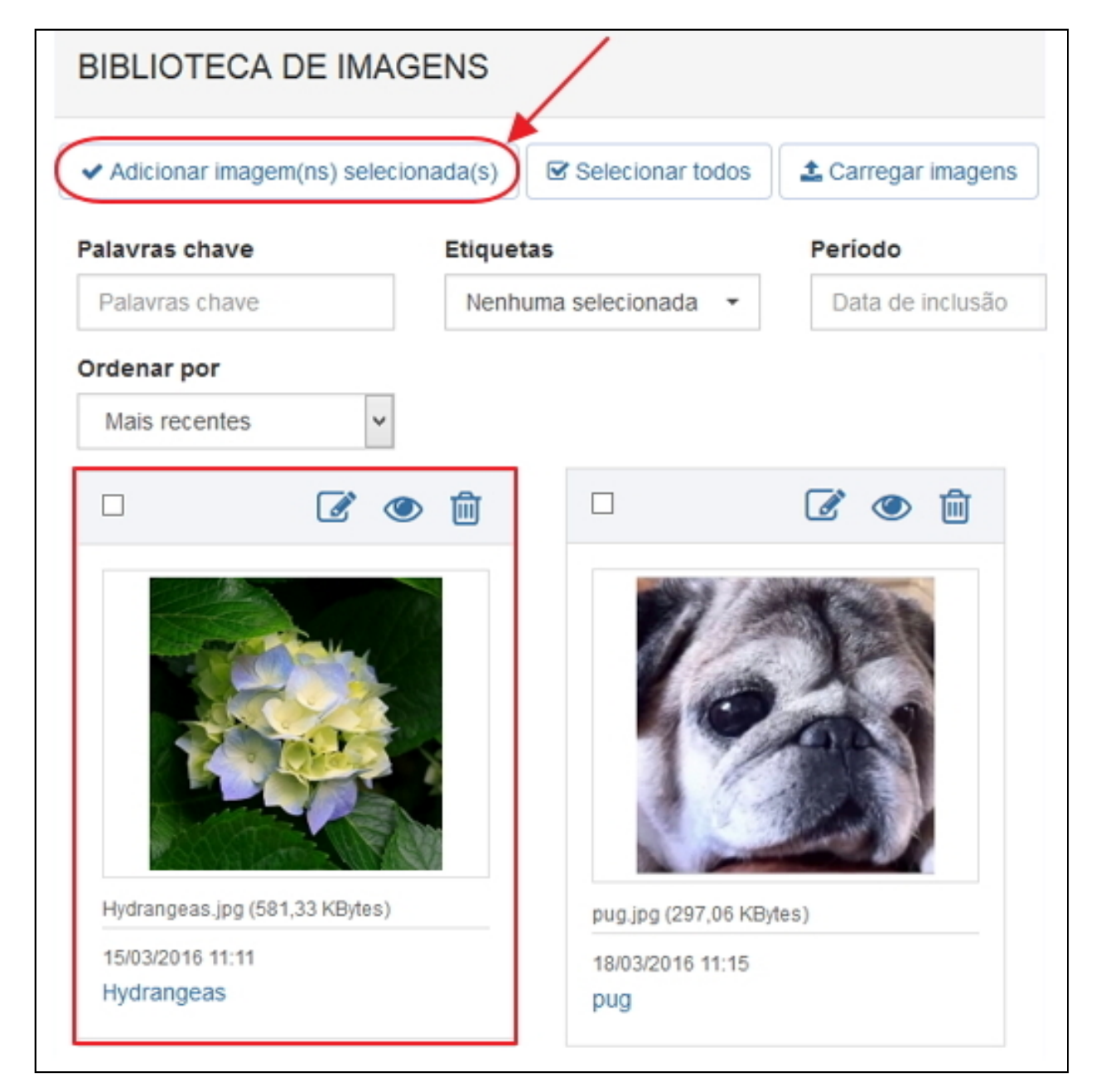

Clique aqui para ver como ficou a notícia com a nova imagem ao lado do texto.

# 2 - Descrição / Crédito

O campo **Descrição** é um resumo do texto principal. Para gerar automaticamente basta clicar no botão **<Gerar Descrição>**, sendo que o texto que for gerado pode ser editado.

No campo Crédito você pode informar o autor do conteúdo:

| Descrição (resumo)                                                                                                  |                                                                                                    |
|----------------------------------------------------------------------------------------------------|----------------------------------------------------------------------------------------------------|
| Para quem mora longe de uma universidade ou não pode<br>parece ideal. Por isso, ela tem conquistado tanto espaço. E | ir à aula todos os dias, a Educação a distância (EAD)<br>Em 2000, 13 cursos superiores reuniam 1.758 alunos. |
|                                                                                                    | Gerar descrição                                                                                              |
| Crédito 🔫                                                                                                    |                                                                                                    |
| Mara Silva                                                                                                    |                                                                                                    |

# 3 - Imagem de Exibição

Em **Imagem de Exibição** você define a imagem que vai aparecer como destaque para a notícia. Ao clicar no botão **<Definir imagem>** você acessa a biblioteca de imagens, seleciona a imagem que deseja colocar em destaque para exibição e clica em **<Definir imagem selecionada>**:

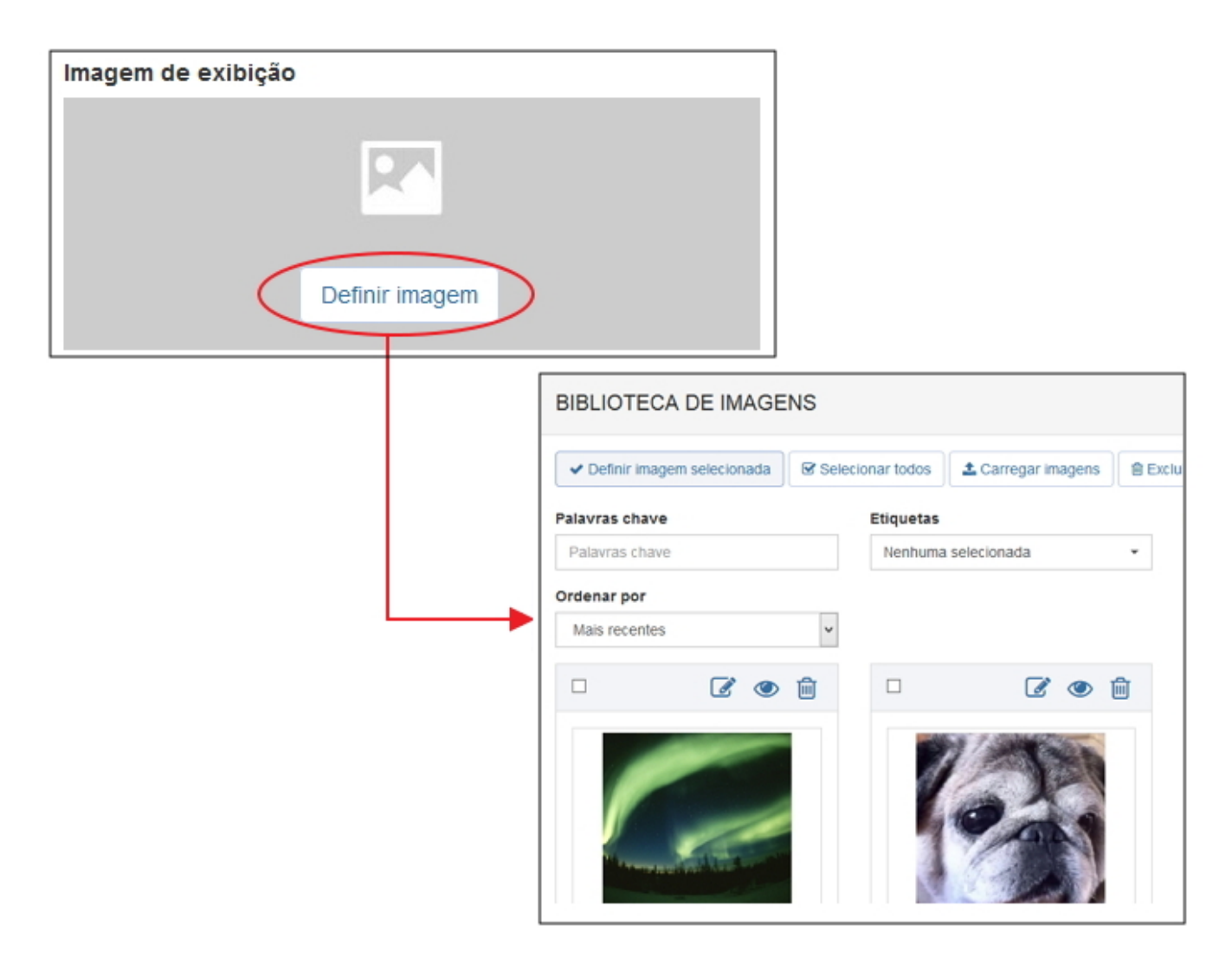

### 📃 3 - Publicação / Atributos

Neste capítulo você vai aprender sobre as alternativas de Publicação e como definir os atributos.

| 🗥 B                                                      | loco 3 |
|----------------------------------------------------------|--------|
| Publicação                                               | ^      |
| Imediata                                                 |        |
| <ul> <li>Rascunho (em edição)</li> </ul>                 |        |
| Agendada                                                 |        |
| Data/hora inicial de publicação *                        |        |
| 04/03/2016 16:53                                         | 6      |
| Data e hora de fim                                       | 6      |
| Exibir no menu                                           |        |
| Exibir no menu Atributos                                 | ^      |
| Exibir no menu Atributos Modelo                          | ^      |
| Exibir no menu Atributos Modelo Notícia: Padrão          | •      |
| Exibir no menu Atributos Modelo Notícia: Padrão Destaque | •      |

# 1 - Publicação

As opções de **Publicação** permitem definir se a notícia será publicada imediatamente, se será salva como rascunho, ou se será Agendada, possibilitando a definição de uma data/hora inicial e também de uma data/hora final da sua publicação no site:

Ainda é possível definir se a página será exibida nos menus de navegação, marcando a opção **< Exibir no menu>**:

| Publicação                                                                                                    | *        |
|----------------------------------------------------------------------------------------------------|----------|
| <ul> <li>Imediata</li> <li>Rascunho (em edição)</li> <li>Agendada</li> <li>Data/hora inicial de publicação *</li> </ul> |          |
| 04/03/2016 16:53                                                                                                    | <b>m</b> |
| Data/hora final de publicação                                                                                           |          |
| Data e hora de fim                                                                                                    |          |
| Exibir no menu                                                                                                    |          |

## 2 - Atributos

O campo **Modelo**, da caixa **Atributos**, permite definir um dos modelos de apresentação disponíveis para a página.

Também é na caixa Atributos que você encontra a opção para definir se a publicação vai ficar na área de **Destaque** ou **Manchete** do site:

| Atributos                                      | ^ |
|------------------------------------------------|---|
| Modelo 🚽                                       |   |
| Notícia: Padrão                                | • |
| <ul> <li>Destaque</li> <li>Manchete</li> </ul> |   |

Clique aqui para ver onde fica a área de Destaque e Manchete do site.

## **4** - Relacionamentos / Configurações Avançadas

Nos itens **Relacionamentos e Configurações Avançadas** é possível relacionar a notícia com itens da biblioteca (anexo, link, links em imagem e locais), outros conteúdos (páginas, notícias e eventos) e definir parâmetros de exibição de "curtidas", compartilhamento entre outros.

|                                               | Bloco | 4 |
|-----------------------------------------------|-------|---|
| Relacionamentos                               |       | 1 |
| Adicionar -                                   |       |   |
| Configurações avançadas                       |       |   |
| URL amigável *                                |       |   |
| ensino-a-distancia                            | S     | 0 |
| Palavras-chave                                |       |   |
| CURTIDAS E COMPARTILH                         | ADAS  |   |
| <ul> <li>Exibir curtidas</li> </ul>           |       |   |
| <ul> <li>Exibir botões de comparti</li> </ul> | lhar  |   |
| DISCUSSÃO                                     |       |   |
| Permitir comentários                          |       |   |
|                                               |       |   |
| MAPA E LOCAIS                                 |       |   |
| MAPA E LOCAIS                                 |       |   |

# 1 - Relacionamentos

Para incluir um relacionamento, por exemplo, com uma página, clique em **<Adicionar>** e após em **<Página>**. Ao ser exibida a relação de páginas, selecione o item desejado e clique em **<Adicionar página(s) selecionada(s)>**:

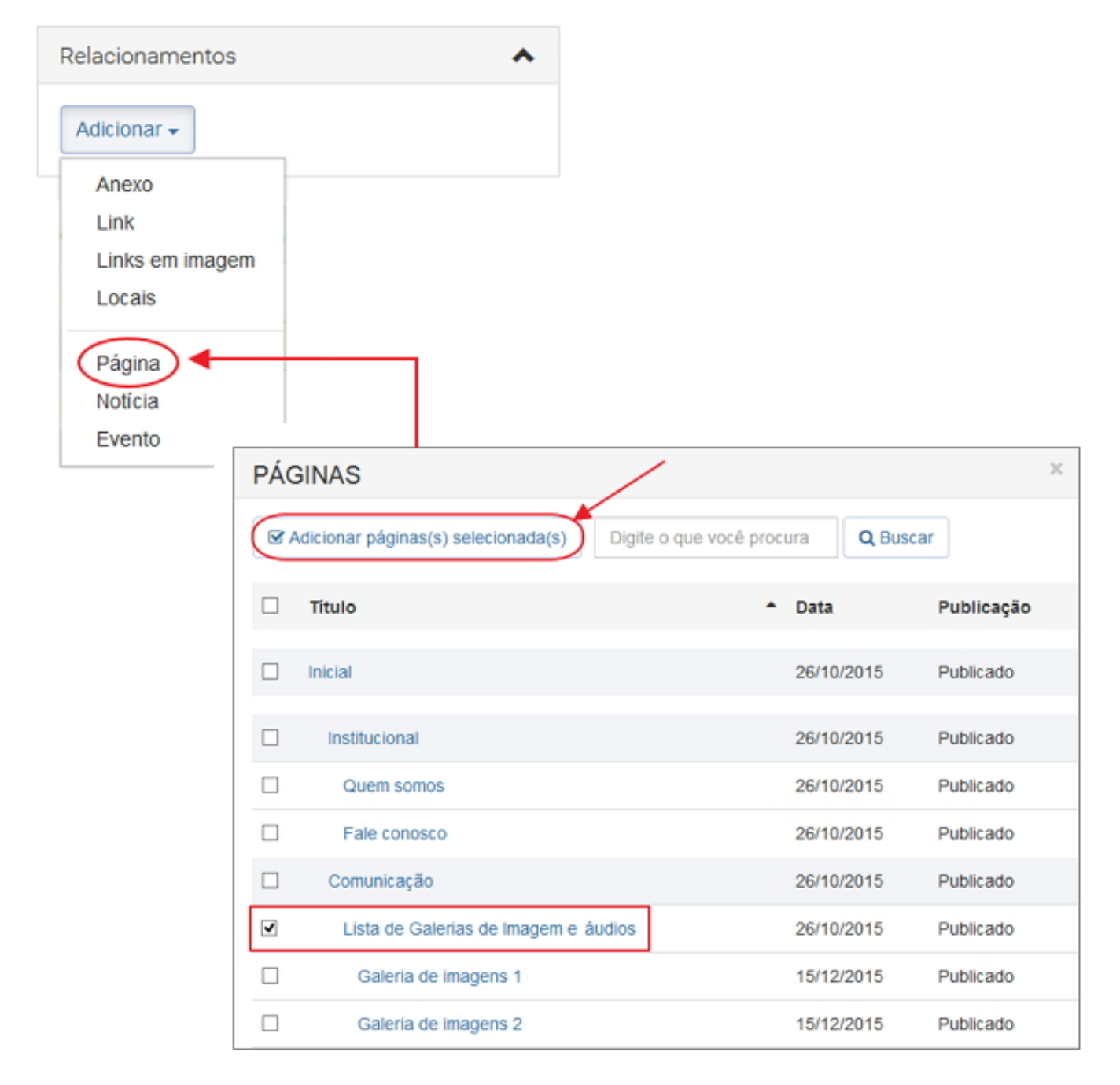

### Clique aqui para ver como fica o relacionamento no site.

## 2 - Configurações Avançadas

Nas configurações avançadas você tem a opção de alterar a **URL amigável**. Ela é usada para que o usuário compreenda melhor qual o assunto da página que está acessando.

Você também pode definir **Palavras-chave** para otimizar a busca da notícia no site:

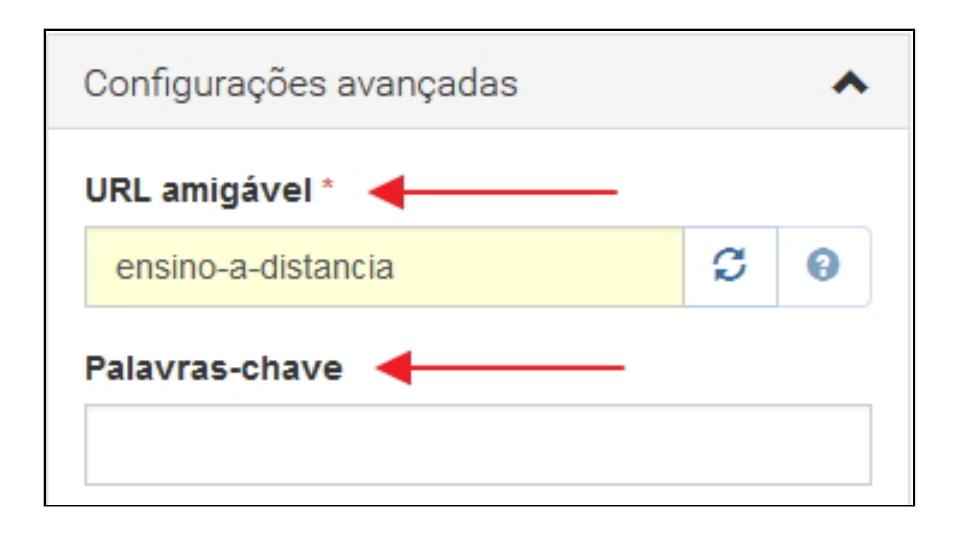

## 3 - Curtidas, Compartilhadas e Discussão

Para incluir os botões das redes sociais, você pode marcar as seguintes opções:

- Exibir curtidas
- Exibir botões de compartilhar

Para permitir comentários habilite a opção:

• Permitir comentários

| CURTIDAS E COMPARTILHADAS                                                  |  |
|----------------------------------------------------------------------------|--|
| <ul> <li>Exibir curtidas</li> <li>Exibir botões de compartilhar</li> </ul> |  |
| DISCUSSÃO                                                                  |  |
| Permitir comentários                                                       |  |

Clique aqui para ver como fica a visualização destes botões na página.

### 5 - Atributos Adicionais / Anotações

Neste capítulo, em **Atributos Adicionais** você pode adicionar para a notícia, informações que não se encaixam em nenhum dos campos disponíveis.

O campo **Anotações** permite adicionar qualquer observação **interna** para a notícia. Esta anotação não será exibida no site.

| Atributos adicionais                   | ^           |
|----------------------------------------|-------------|
| Adicionar                              |             |
| Anotações                              | ^           |
| Campo para anotações inter<br>conteúdo | mas sobre o |